# **First Year Housing Application 2025-2026 Instructions**

This application is for full-time first-year undergraduate students who will be attending the University of Rochester in the Fall 2025.

## # StarRez Portal ← hyperlink

#### 1. Home Page

University of Rochester Students (incoming first-year students included) already have an account. To log in, click "Login" in the top left corner of the navigation.

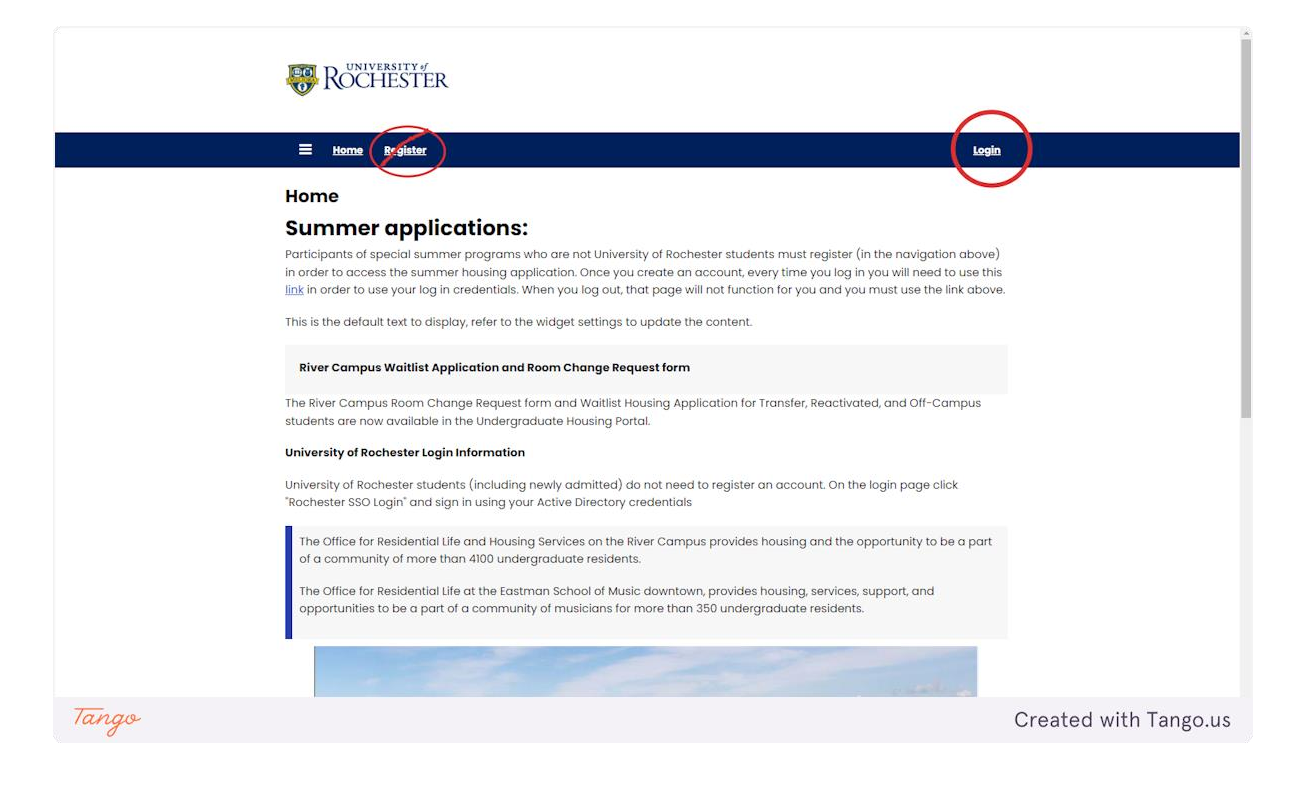

## 2. Login

Click the "ROCHESTER- Student SSO Login"

| E tome Register<br>Login<br>Login with an external service:<br>ROCHESTER - Student SSO Login                                                                                                    | Applicants Login Here                                                                                                    |                       |
|----------------------------------------------------------------------------------------------------|----------------------------------------------------------------------------------------------------|-----------------------|
| Summer Applicants<br>Participants of special summer programs who are not Univer<br>above) in order to access the summer housing application.<br>to use this <u>link</u> in order to use your log in credentials. When y<br>the link above. | rsity of Rochester students must register (in the navigation<br>Once you create an account, every time you log in you will need<br>ou log out, that page will not function for you and you must use                                                                               |                       |
| ROCHESTER                                                                                                    | River Campus Office for Residential Life & Housing Services<br>University of Rochester<br>020 Gates Hall, P.O. Box 270468<br>Rochester, New York 14627-0468<br>Phone: (585) 275-3166<br>Eastman Office for Residential Life<br>100 Gibbs Street<br>Rochester, New York 14627-0468 |                       |
| Tango                                                                                                    |                                                                                                    | Created with Tango.us |

### **3.** Login Information

Your username and password are your Active Directory credentials. Select "UR Active Directory" for the Domain

| Sign in with your username<br>and password      |
|-------------------------------------------------|
| Username                                        |
| Password                                        |
| Domain                                          |
| UR Active Directory                             |
| Sign in                                         |
| Need help?                                      |
| University of Rochester   <u>Privacy Policy</u> |

#### 4. Undergraduate Housing Portal

Once logged in, click on the Undergraduate Housing Portal to access your application.

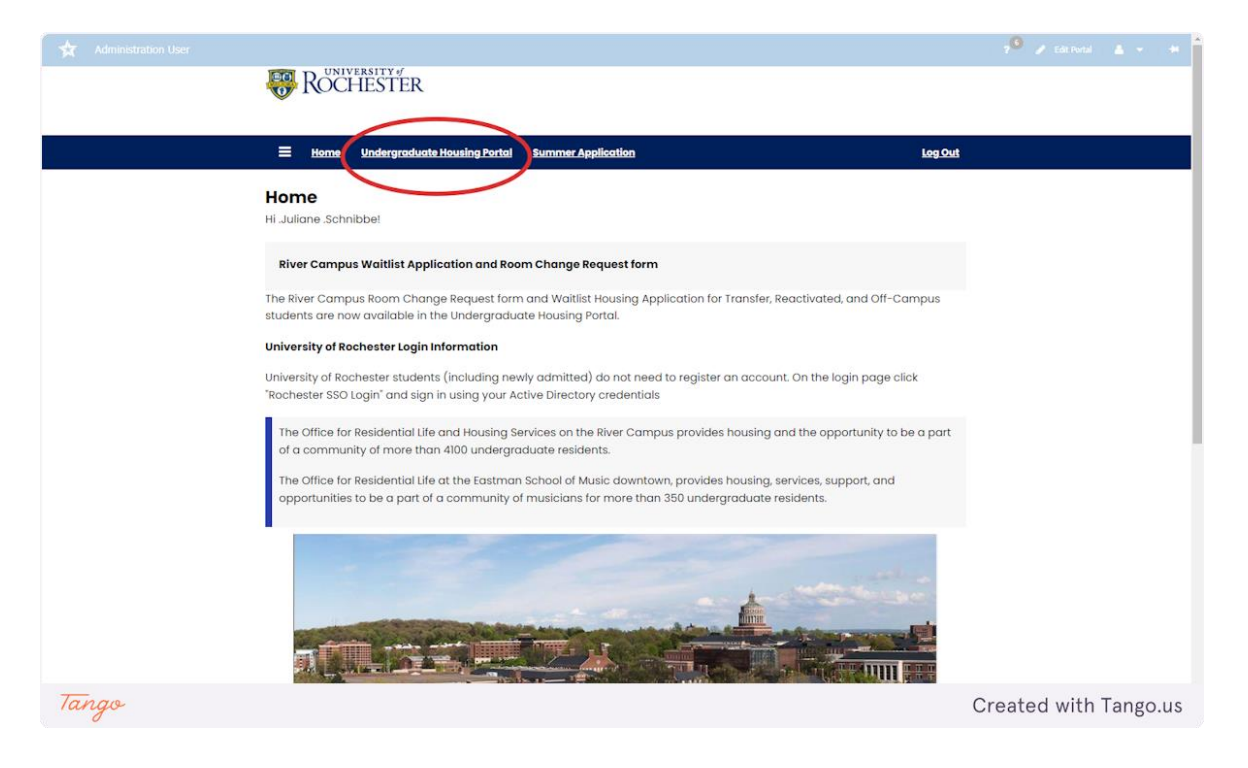

#### 5. 2025-26 Undergraduate Housing

Click "Apply" to start your application. The roommate matching pages are available until June 2nd, the priority deadline. Requests after June 2nd can be emailed to housingassignments@reslife.rochester.edu, but they are not guaranteed.

#### **On-Campus Housing**

Please select a contract and term below to start or continue with your application.

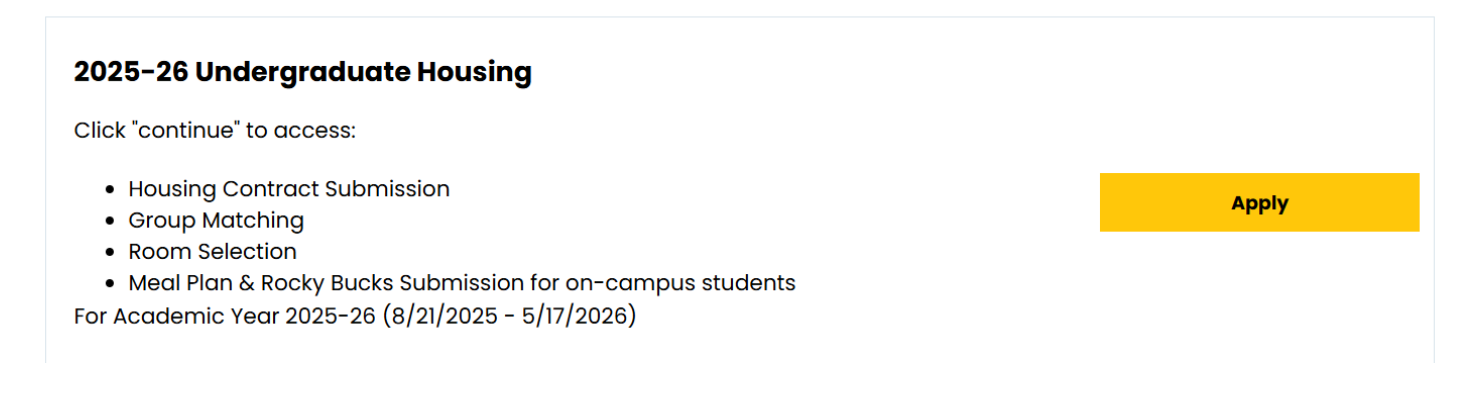

#### **6.** Housing Information

#### Please read this page carefully and then click Continue.

| First Year Housing                                       | First Year Housing Information<br>The First Year Housing Application will be available on May 1, 2025 after enrollment deposits                                                                                                    |
|----------------------------------------------------------|----------------------------------------------------------------------------------------------------|
| Home Residence                                           | are submitted.                                                                                                    |
| Housing<br>Application/Contract                          | The University of Rochester is a highly residential campus. On-campus living is a major part of<br>the Rochester college experience, and most students call the campus home for their entire<br>four years. First and second year students are required to live on campus.                                                                                                    |
| Housing Questionnaire Incoming 1st Yr Roommate Selection | The First-Year Hill, including Susan B. Anthony and Genesee Halls, is located near Rush Rhees<br>Library and features taller tower-style buildings close to athletics and dining services.                                                                                                    |
| Meal Plan Selection                                      | The Quad, including Gilbert, Tiernan, and Lovejoy Halls, sits on the traditional Residential Quad<br>near Wilson Commons and the center of campus.                                                                                                    |
| Rocky Bucks Selection Application Submitted              | Most first-year students will share a double room with another first-year student; however,<br>there also are a limited number of single rooms. Students can indicate an interest to live in<br>single rooms or affinity housing as a first-year student.                                                                                                    |
|                                                          | While triple rooms have been utilizied in the past , it is based on class size need. Late<br>applications after June 2nd may be considered for triple rooms if needed.                                                                                                    |
|                                                          | <b>Meal Plans</b> All students (first-year through seniors) must be on a meal plan even if living off-<br>campus or commuting from home. If a student opts to live off-campus o the student will be<br>billed for the commuter dining option.                                                                                                    |
|                                                          | For answers to any questions concerning meal plans, please email:<br>mealplans@services.rochester.edu.                                                                                                    |
|                                                          | Student Leadership Opprotunity EcoReps provides students at the University of Rochester an opportunity to both learn about and educate their peers on sustainability. Not only does this program provide unique leadership opportunities, it is a great way to form connections with like-minded peers and community members. Both EcoReps programs are open to all majors, as sustainability is an interdisciplinary issue. Learn More & Apply Eco Rep Website: <a href="https://urecoreps.wixsite.com/2024">https://urecoreps.wixsite.com/2024</a> |
|                                                          | Continue                                                                                                    |

#### 7. Home Residence

All Students are required to live on campus during their first two years at the University. However, students from the greater Rochester area who would like to commute from home (living with their parents or legal guardians) may do so. This group should select Yes in the question below. All other students should select "No" to proceed to the rest of the housing application.

If you have questions, please email housingassignments@reslife.rochester.edu.

| First Info | st Year Housing<br>prmation         | Home Residence<br>First Year students whose family home is in the greater Rochester area (Monroe County) have                                                      |
|------------|-------------------------------------|----------------------------------------------------------------------------------------------------|
| Hor        | me Residence                        | the ability to opt to live off-campus.                                                                                                    |
|            | using<br>plication/Contract         | If you would like to opt to live at your home residence, please select YES in the dropdown <b>below.</b> You will then be redirected to the meal plan information. |
| Hou        | using Questionnaire<br>oming 1st Yr | Be aware that Residential Life will check to confirm your family's residence is in the greater Rochester area.                                                     |
| Roc        | ommate Selection                    | Living At Your Home Residence?                                                                                                    |
| Me         | al Plan Selection                   | ~                                                                                                    |
| Roc        | cky Bucks Selection                 |                                                                                                    |
|            | plication Submitted                 | Save & Continue                                                                                                    |

#### 8. Housing Contract

This page has the pdf for the housing contract. You may review it on this page, download it, or print it. After you preview it, write your student ID number in the text box to sign the contract. Then click "Save & Continue" under the text box. Your contract is not signed or submitted unless you click save & continue.

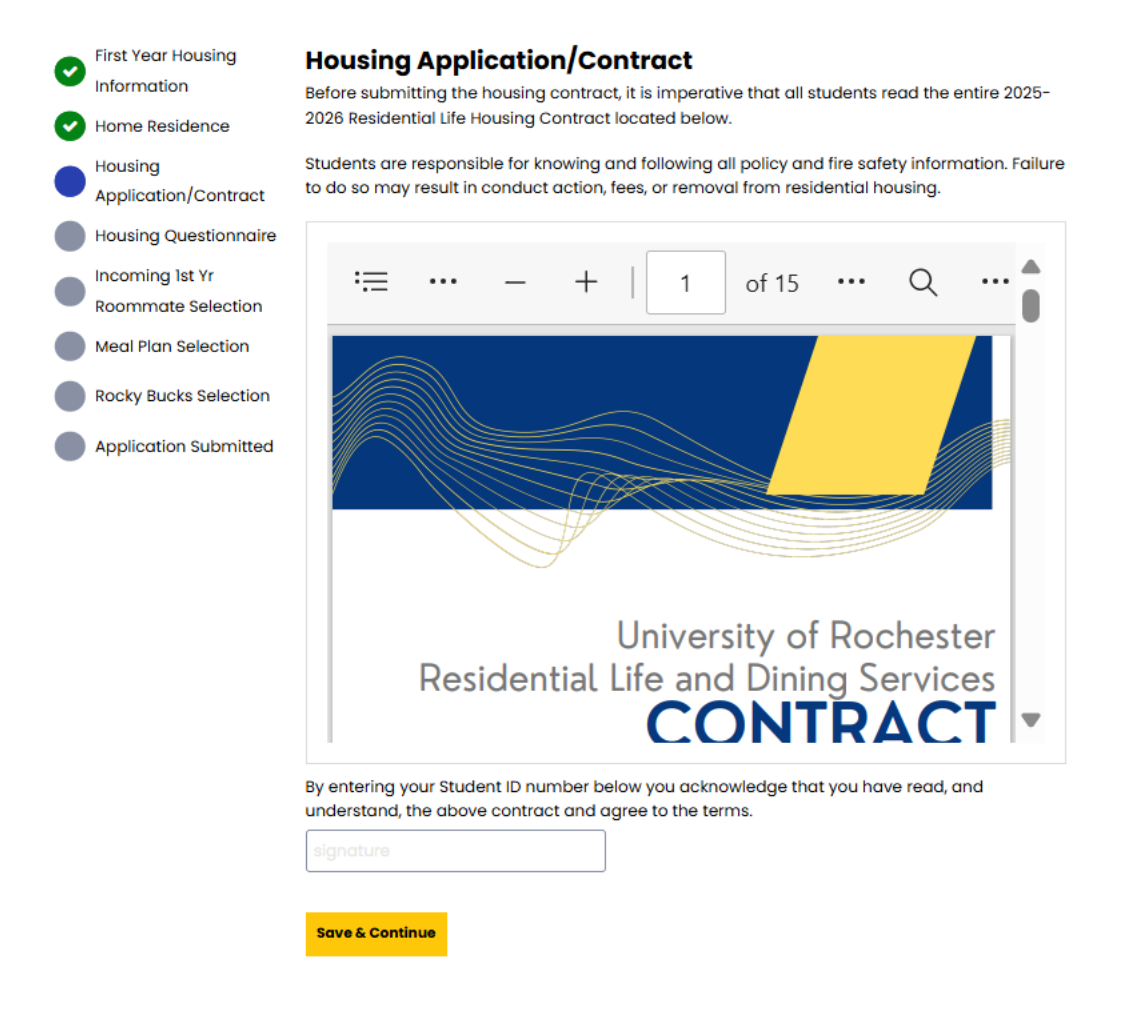

#### 9. Housing Questionnaire

Please complete the housing questionnaire based on yourself and your living habits. Once you have finished, click Save & Continue at the bottom of the page.

Please note that your Gender coming from UR Student is visible to other students in the roommate search tools. The second half of the questionnaire contains more specific gender identity questions that are not public and will only be seen by the Housing members who are making the room assignments. If you want to discuss gender-inclusive housing or need assistance, please email Juliane Schnibbe, the Director of Student Housing Administration. Juliane.Schnibbe@rochester.edu

| Information<br>Home Residence   | Information below is from UR Student/Workday. If any details are incorrect, you will need to log into Workday to update your information.                                                                                                    |
|---------------------------------|----------------------------------------------------------------------------------------------------|
| Housing<br>Application/Contract | First Name<br>.Rocky                                                                                                    |
| Housing Questionnaire           | Last Name                                                                                                    |
| Incoming 1st Yr                 | .YellowJacket                                                                                                    |
| Roommate selection              | Date of Birth                                                                                                    |
| Meal Plan Selection             | 2/14/2025                                                                                                    |
| Rocky Bucks Selection           | Student Number                                                                                                    |
| Application Submitted           | Cell Phone                                                                                                    |
|                                 | (585)123-4567                                                                                                    |
|                                 | Gender                                                                                                    |
|                                 | Male                                                                                                    |
|                                 | *If the above Gender Field is not correct or "Unkown," it will need to be updated in <u>UR Student</u>                                                                                                    |
|                                 | (Workday) . <u>Click Here</u> to go to UR Student                                                                                                    |
|                                 | 1. From the Workday Home Page, select the Profile icon.                                                                                                    |
|                                 | 3. Select the Personal section.                                                                                                    |
|                                 | 4. Select the Personal Information tab                                                                                                    |
|                                 | <ol> <li>5. Select Edit.</li> <li>6. From the Change Personal Information page, select the pencil icon next to the information<br/>section to be updated in order to make changes. After selecting the pencil icon, select the<br/>field and enter the necessary changes.</li> <li>7. Select Submit at the bottom of the page to submit the changes</li> </ol> |
|                                 | The below three questions will not be shared with potential roommate or other students.                                                                                                    |
|                                 | They will be reviewed by Residential Life Staff members only.                                                                                                    |
|                                 | Gender Comfortable Living With                                                                                                    |
|                                 | ٥                                                                                                    |
|                                 |                                                                                                    |

#### **10. Roommate Selection Tools**

You can select roommates through various methods. Mutual roommate requests are due by June 2nd. Otherwise, roommates will be assigned based on housing questionnaires if you don't choose your own.

| First Year Housing                                                                                                    | Incoming 1st Yr Roommate Selection                                                                                                    |
|----------------------------------------------------------------------------------------------------|----------------------------------------------------------------------------------------------------|
| <ul> <li>Home Residence</li> <li>Housing<br/>Application/Contract</li> <li>Housing Questionnaire</li> <li>Incoming 1st Yr<br/>Roommate Selection</li> <li>Meal Plan Selection</li> <li>Rocky Bucks Selection</li> </ul> | <ul> <li>You have not selected any roommates</li> <li>Roommate searching options are below to the right.</li> <li>For students who plan to live in triple rooms, you can create groups of up to 3 students.</li> <li>Make sure the "Display in roommate search results" is checked at the bottom of the roommate matching questionaire</li> <li>Uncheck the "Exclude results that cannot be added or joined" box on this page</li> <li>Make sure your intended roommate(s) have submitted the housing contract. Student's are only searchable if they have.</li> </ul> |
| Application Submitted                                                                                                    | <ul> <li>If the issue persists, email housingassignments@reslife.rochester.edu for assistance</li> </ul>                                                                                                    |
|                                                                                                    | Do I have to select a roommate?<br>Requesting a roommate is optional. If you would like to choose your roommate, you must<br>mutually request each other by June 2nd.<br>If you do not request a roommate, Housing will assign a random roommate to you based<br>on your roommate questionnaire.                                                                                                    |
|                                                                                                    | -<br>Search for Roommates by Details<br>Suggest Roommates                                                                                                    |

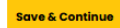

#### **11. Suggest Roommate Page**

On this page, you'll see roommate suggestions based on match percentage. All gender identities will show. Click "view profile" to see students' answers to the viewable housing questionnaire.

You can also send a message to students via this page. Messages are only viewable to you and to the student you messaged. Click "Send Roommate Request" if you'd like to request someone to be your roommate. They must go to the Roommate Selection page on their application to accept or decline. You will only be paired together if they accept by June 2nd.

| Administration User | Rochester                                                                                                    |                                   |                                                                                                    | 📌 🌶 Edit Fondi 🔔 👻 🄸  |
|---------------------|----------------------------------------------------------------------------------------------------|-----------------------------------|----------------------------------------------------------------------------------------------------|-----------------------|
|                     | E Home Undergraduate                                                                                                    | Housing Portal Summer Application | Log Out                                                                                                    |                       |
|                     | <ul> <li>First Year Housing<br/>Information</li> <li>Home Residence</li> <li>Housing<br/>Application/Contract.</li> <li>Housing Questionnaire</li> <li>Roommate Selection</li> <li>Meal Plan Selection</li> <li>Application Submitted</li> </ul> | Suggested Roommates Monage Group  | Search Roommate Groups<br>Search for Roommates by Roommate Profiles<br>Search for Roommates by Roommate Profiles<br>Cark Match<br>57% Match<br>57% Match<br>57% Match<br>57% Match<br>57% Match<br>57% Match<br>57% Match<br>57% Match<br>57% Match |                       |
| Tango               |                                                                                                    |                                   | S5% Match                                                                                                    | Created with Tango.us |

#### **12. Roommate Search By Details**

If you have a specific roommate in mind, you can search for their name on this page.

| First Year Housing<br>Information | Roommate Search By Details<br>Tip: If you are experiencing difficulties finding your intended roommate(s)<br>things:        | ), try the following |
|-----------------------------------|----------------------------------------------------------------------------------------------------|----------------------|
| Housing<br>Application/Contract   | <ul> <li>Make sure the "Display in roommate search results" is checked at the<br/>roommate matching questionaire</li> </ul> | e bottom of the      |
| Housing Questionnaire             | <ul> <li>Uncheck the "Exclude results that cannot be added or joined" box on</li> </ul>                                     | this page            |
| Roommate Selection                | <ul> <li>Make sure your intended roommate(s) have submitted the housing<br/>are only searchable if they have.</li> </ul>    | contract. Student's  |
| Meal Plan Selection               | If the issue persists, email housingassignments@reslife.rochester.edu for                                                   | assistance           |
| Rocky Bucks Selection             | Search By Web Screen Name:                                                                                                  |                      |
| Application Submitted             |                                                                                                    |                      |
|                                   | Exclude results that cannot be added or joined                                                                              |                      |
|                                   | Roommate Management Page Search                                                                                             | Suggest Roommates    |

#### **13. Roommate Requests**

On this page, you can see the requests you have sent to your roommate. You can request up to two people. To be housed together, all roommates must accept the request.

| Administration User |                                                                                               |                       |
|---------------------|-----------------------------------------------------------------------------------------------|-----------------------|
| Reg R               | OCHESTER                                                                                      |                       |
| •                   |                                                                                               |                       |
| ≡                   | Home Undergraduate Housing Portal Summer Application Log Out                                  |                       |
| Firs                | st Year Housing Roommate Selection                                                            |                       |
| Hor                 | Your request to add Lindsay Karback to group Juliane Schnibbe287f674431 has been sent.        |                       |
|                     | busing Delete Group Search for Roommates by Details<br>Septication/Contract Suggest Roommates |                       |
| 🕑 но                | busing Questionnaire                                                                          |                       |
| 🕑 Roc               | Sommate Selection                                                                             |                       |
| Mer                 | eal Plan Selection Outgoing Requests                                                          |                       |
| Арр                 | pplication Submitted                                                                          |                       |
|                     | Lindsay Karback<br>Age: 29                                                                    |                       |
|                     | Classification: First Year<br>Gender: Female Cancel                                           |                       |
|                     | Description:<br>Expiry Date: 5/22/2024 10:33                                                  |                       |
|                     |                                                                                               |                       |
|                     |                                                                                               |                       |
|                     | Save & Continue                                                                               |                       |
|                     | River Campus Office for Residential Life & Housing Services<br>University of Rochester        |                       |
| Tango               |                                                                                               | Created with Tango.us |

#### 14. Meal Plans

Please read this page carefully and select the meal plan you want for the Fall 2025 semester. Click "Save & Continue" to submit your application.

| E<br>Univers<br>2025-20<br>Pass Plans<br>teliora Unlimited<br>Blue Unlimited<br>Blue Unlimited | +   1<br>ity of Rochester Dir<br>D26 Meal Plan Option<br>Cost Per<br>Semester<br>S4,185                                             | of 2 ····<br>ning Services<br>ns & Pricing<br>Spendable<br>Dollars<br>\$500                                                                                                    | Q<br>Rocky<br>Bucks                                                                                                    | Ĵ                                                                                                    |
|------------------------------------------------------------------------------------------------|----------------------------------------------------------------------------------------------------|----------------------------------------------------------------------------------------------------|----------------------------------------------------------------------------------------------------|----------------------------------------------------------------------------------------------------|
| Univers<br>2025-20<br>Pass Plans<br>Aeliora Unlimited<br>Bise Unlimited                        | +   1<br>ity of Rochester Dir<br>D26 Meal Plan Optio<br>Cost Per<br>Semester<br>\$4,185                                             | of 2<br>ning Services<br>ms & Pricing<br>Spendable<br>Dollars<br>\$500                                                                                                    | Q<br>Rocky<br>Bucks<br>S0                                                                                                    | ĺ                                                                                                    |
| Univers<br>2025-20<br>Pass Plans<br>Aeliora Unlimited<br>Blue Unlimited                        | ity of Rochester Dir<br>126 Meal Plan Optio<br>Cost Per<br>Semester<br>\$4,185                                                      | ning Services<br>ons & Pricing<br>Spendable<br>Dollars                                                                                                    | Rocky<br>Bucks<br>\$0                                                                                                    |                                                                                                    |
| Univers<br>2025-20<br>Pass Plans<br>deliora Unlimited<br>Silve Unlimited                       | tity of Rochester Dir<br>126 Meal Plan Optio<br>Cost Per<br>Semester<br>\$4,185                                                     | ning Services<br>ons & Pricing<br>Spendable<br>Dollars<br>\$500                                                                                                    | Rocky<br>Bucks                                                                                                    |                                                                                                    |
| 2025-20<br>Pass Plans<br>Aeliora Unlimited<br>Bive Unlimited                                   | 26 Meal Plan Optio                                                                                                    | Spendable<br>Dollars<br>\$500                                                                                                    | Rocky<br>Bucks                                                                                                    |                                                                                                    |
| Pass Plans<br>Aeliora Unlimited<br>Blue Unlimited                                              | Cost Per<br>Semester                                                                                                    | Spendable<br>Dollars<br>\$500                                                                                                    | Rocky<br>Bucks                                                                                                    |                                                                                                    |
| Pass Plans<br>Aeliora Unlimited<br>Blue Unlimited                                              | \$4,185                                                                                                    | \$500                                                                                                    | \$0                                                                                                    |                                                                                                    |
| Aeliora Unlimited<br>Blue Unlimited                                                            | \$4,185                                                                                                    | \$500                                                                                                    | \$0                                                                                                    |                                                                                                    |
| Blue Unlimited                                                                                 | \$4.060                                                                                                    |                                                                                                    |                                                                                                    |                                                                                                    |
| FO Dave Dia                                                                                    | 34,003                                                                                                    | \$350                                                                                                    | \$0                                                                                                    |                                                                                                    |
| 50 Pass Plan                                                                                   | \$4,069                                                                                                    | \$900                                                                                                    | \$0                                                                                                    |                                                                                                    |
| Dining Dollar Plans                                                                            |                                                                                                    |                                                                                                    |                                                                                                    |                                                                                                    |
| Option A Dining Dollars                                                                        | \$4,069                                                                                                    | \$3,121                                                                                                    | \$0                                                                                                    |                                                                                                    |
| Option B Dining Dollars                                                                        | \$3,746                                                                                                    | \$2,873                                                                                                    | \$0                                                                                                    |                                                                                                    |
| Option C Dining Dollars                                                                        | \$3,190                                                                                                    | \$2,453                                                                                                    | \$0                                                                                                    | -                                                                                                    |
| Option C2 Dining Dollars                                                                       | \$3,190                                                                                                    | \$1,928                                                                                                    | \$525                                                                                                    | -                                                                                                    |
| :                                                                                              |                                                                                                    |                                                                                                    |                                                                                                    |                                                                                                    |
| Select Meal Plan)                                                                              | v D                                                                                                    |                                                                                                    |                                                                                                    |                                                                                                    |
| ,                                                                                              |                                                                                                    |                                                                                                    |                                                                                                    |                                                                                                    |
|                                                                                                | option A Dining Dollars<br>option B Dining Dollars<br>option C Dining Dollars<br>option C2 Dining Dollars<br>:<br>Select Meal Plan) | option A Ultimp Lotians S4,069<br>option B Dring Dollars \$3,746<br>option C Dining Dollars \$3,190<br>option C2 Dining Dollars \$3,190<br>:<br>:<br>Select Meal Plan) ~<br>Continue | phon A Dining Dollars \$4,069 \$3,121 phon B Dining Dollars \$3,746 \$2,873 phon C Dining Dollars \$3,190 \$2,453 phon C2 Dining Dollars \$3,190 \$1,928  Select Meal Plan)  CD | pron A Dining Dollars 34,009 33,121 50<br>poplon B Dining Dollars 33,746 \$2,873 \$0<br>poplon C Dining Dollars 33,190 \$2,453 \$0<br>poplon C2 Dining Dollars \$3,190 \$1,928 \$525<br>:<br>Select Meal Plan) ~ |

#### 15. Click on Application Submitted...

This is the confirmation page for your application that has been submitted. You may go back to the roommate selection tool pages until June 2nd.

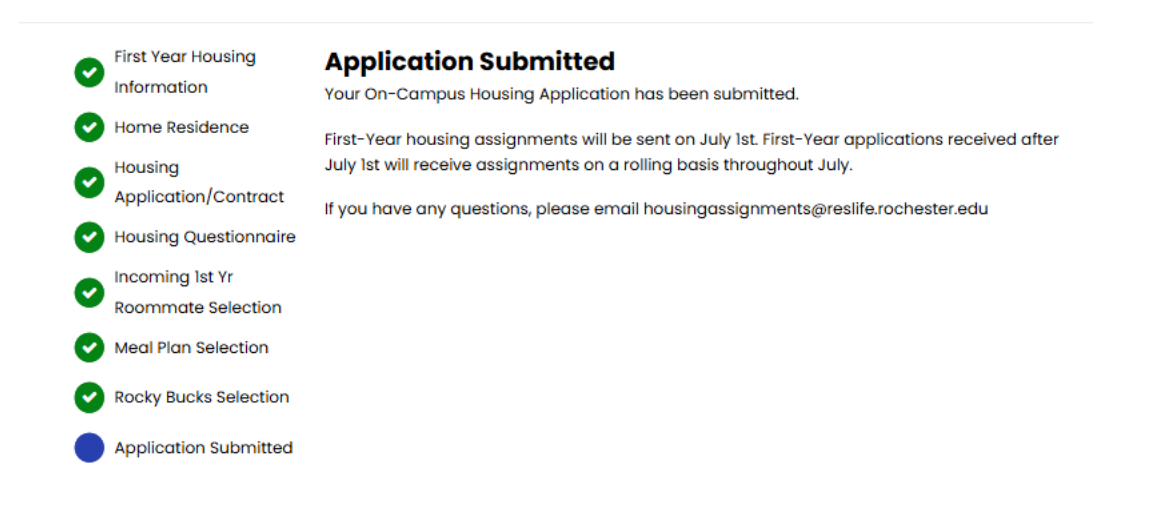